# Rivers State University of Science and Technology – Post-Graduate Online Application Procedure

The following steps/screens should serve as a guide to help you easily and successfully complete the online application process for a place in the Post-graduate school here at the Rivers State University of Science and Technology.

We are excited to have you. Welcome!!

### LOCATING YOUR PROGRAMME/COURSE OF CHOICE

 Applicant points their web browser to the homepage of the university e-campus portal at: <u>http://ecampus.ust.edu.ng</u>

<u>http://ecampus.ust.eau.ng</u>

• Applicant selects the "**Applications**" tab on the homepage of the portal:

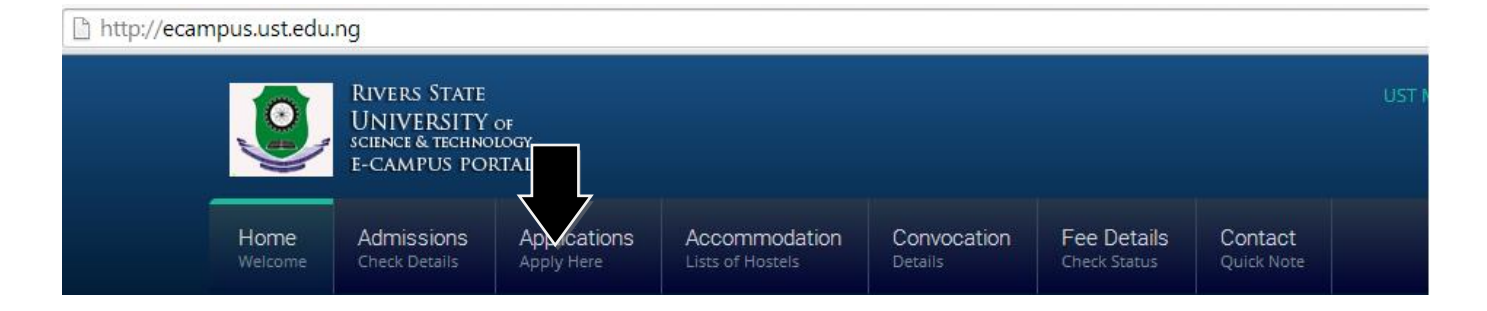

- On the application manager page, under the "PROGRAMME" column, there are two (2) links for postgraduate school application numbered 1 and 2 namely:
  - CCE-POST-GRADUATE
  - POST-GRADUATE and
  - Applicant now selects/clicks on the particular programme they desire to apply for:

| 2 | APPLICATION INTO POSTGRADUATE<br>SCHOOL PROGRAMMES FOR 2014/2015<br>SESSION | <ol> <li>INSTITUTE OF EDUCATION</li> <li>P.G. AGRICULTURE</li> <li>P.G. ENGINGERING</li> <li>P.G. ENVIRONMENT SCIENCE</li> <li>P.G. LAW</li> <li>P.G. MANAGEMENT SCIENCES</li> <li>P.G. SCIENCES</li> <li>P.G. TECHNICAL AND SCIENCE<br/>EDUCATION</li> </ol> | GRADUATE      | <ul> <li>LL.M</li> <li>M.ED</li> <li>M.Phil</li> <li>M.Sc</li> <li>M.Tech</li> <li>MEM</li> <li>PGD</li> <li>PGDE</li> <li>PGDTE</li> <li>Ph.D</li> </ul> | 2014-07-31 |
|---|-----------------------------------------------------------------------------|----------------------------------------------------------------------------------------------------|---------------|----------------------------------------------------------------------------------------------------|------------|
| 3 | APPLICATION INTO POSTGRADUATE<br>SCHOOL PROGRAMMES FOR 2014/2015<br>SESSION | <ol> <li>INSTITUTE OF EDUCATION</li> <li>P.G. AGRICULTURE</li> <li>P.G. ENGINGERING</li> <li>P.G. ENVIRONMENT SCIENCE</li> <li>P.G. LAW</li> <li>P.G. MANAGEMENT SCIENCES</li> <li>P.G. SCIENCES</li> <li>P.G. TECHNICAL AND SCIENCE<br/>EDUCATION</li> </ol> | POST-GRADUATE | <ul> <li>LL.M</li> <li>M.ED</li> <li>M.Phil</li> <li>M.Sc</li> <li>M.Tech</li> <li>MEM</li> <li>PGD</li> <li>PGDE</li> <li>PGDTE</li> <li>Ph.D</li> </ul> | 2014-07-31 |

### **APPLICATION PIN PURCHASE**

| Enter Card/Payment Details                                                                                                    |                                                                                                    |  |  |  |  |  |  |
|----------------------------------------------------------------------------------------------------|----------------------------------------------------------------------------------------------------|--|--|--|--|--|--|
|                                                                                                    |                                                                                                    |  |  |  |  |  |  |
| Application Name                                                                                                    | APPLICATION INTO POSTGRADUATE SCHOOL<br>PROGRAMMES FOR 2015/2016 SESSION                                                                                                    |  |  |  |  |  |  |
|                                                                                                    |                                                                                                    |  |  |  |  |  |  |
| Programme:                                                                                                    | POST-GRADUATE                                                                                                    |  |  |  |  |  |  |
| <ul> <li>Enter your application PIN i</li> <li>Click <b>Buy PIN</b> if you want</li> <li>Click <b>Start Application</b> to</li> </ul> | <ul> <li>Enter your application PIN if you have already started your application</li> <li>Click <b>Buy PIN</b> if you want to start a fresh application</li> <li>Click <b>Start Application</b> to continue</li> </ul> |  |  |  |  |  |  |
| PIN                                                                                                    |                                                                                                    |  |  |  |  |  |  |
|                                                                                                    |                                                                                                    |  |  |  |  |  |  |
| START APPLICATION                                                                                                    |                                                                                                    |  |  |  |  |  |  |
|                                                                                                    |                                                                                                    |  |  |  |  |  |  |

• Applicant enters his/her Application PIN details or makes use of the **BUY PIN** to purchase the Application PIN

| Uploaded (                                                                                                    |                                                                                                    |   |
|----------------------------------------------------------------------------------------------------|----------------------------------------------------------------------------------------------------|---|
| En                                                                                                    | ter Card/Payment Details                                                                                |   |
|                                                                                                    |                                                                                                    |   |
| Application Name                                                                                                    | APPLICATION INTO POSTGRADUATE SCHOOL                                                                    |   |
|                                                                                                    | PROGRAMMES FOR 2015/2016 SESSION                                                                        |   |
|                                                                                                    |                                                                                                    |   |
| Programme:                                                                                                    | POST-GRADUATE                                                                                           |   |
| Enter your application                                                                                                    | PIN if you have already started your application                                                        |   |
| Click Buy PIN if you w                                                                                                    | vant to start a fresh application                                                                       |   |
| Click Start Applicati                                                                                                    | ion to continue                                                                                         |   |
|                                                                                                    |                                                                                                    |   |
| PIN                                                                                                    |                                                                                                    |   |
| PIN                                                                                                    |                                                                                                    |   |
| PIN                                                                                                    |                                                                                                    |   |
| PIN                                                                                                    |                                                                                                    |   |
| PIN                                                                                                    | START APPLICATION                                                                                       | I |
| PIN                                                                                                    | START APPLICATION<br>BUY PIN                                                                            |   |
| PIN                                                                                                    | START APPLICATION<br>BUY PIN                                                                            |   |
| PIN                                                                                                    | START APPLICATION<br>BUY PIN                                                                            |   |
| LEASE CONFIRM YOUR DET/                                                                                                    | START APPLICATION<br>BUY PIN                                                                            |   |
| PIN<br>LEASE CONFIRM YOUR DETA<br>*Name : Eno Jaja                                                                                               | START APPLICATION<br>BUY PIN                                                                            |   |
| PIN<br>LEASE CONFIRM YOUR DET/<br>*Name : Eno Jaja<br>Fee Name : APPLICATION II                                                                  | START APPLICATION<br>BUY PIN<br>AILS:                                                                   |   |
| PIN<br>LEASE CONFIRM YOUR DET/<br>*Name : Eno Jaja<br>Fee Name : APPLICATION II<br>ee Amount :17000                                              | START APPLICATION<br>BUY PIN<br>AILS:                                                                   |   |
| PIN<br>LEASE CONFIRM YOUR DET/<br>*Name : Eno Jaja<br>Fee Name : APPLICATION II<br>ee Amount :17000<br>*Email : info@ust.ee                      | START APPLICATION<br>BUY PIN<br>AILS:<br>NTO POSTGRADUATE SCHOOL PROGRAMMES FOR 2015/2016 SESS<br>du.ng |   |
| PIN<br>LEASE CONFIRM YOUR DET/<br>*Name : Eno Jaja<br>Fee Name : APPLICATION II<br>re Amount : 17000<br>*Email : info@ust.e<br>Phone : 080333333 | START APPLICATION BUY PIN AILS: NTO POSTGRADUATE SCHOOL PROGRAMMES FOR 2015/2016 SESS du.ng 333         |   |

• Applicant enters their **name**, **email** and **phone number** and then clicks on **Proceed To Payment**.

## **Confirmation Form**

| <u>Please confirm your order</u><br>Order ID17720147E7347867D<br>ProductAPPLICATION INTO POSTGRADUATE SCHOOL PROGRAMMES<br>NameFOR 2015/2016 SESSION |  |  |  |  |  |
|----------------------------------------------------------------------------------------------------|--|--|--|--|--|
| Amount#4 .00                                                                                                    |  |  |  |  |  |
| Fee                                                                                                    |  |  |  |  |  |
| Full Name :Eno Jaja<br>E-Mail :info@ust.edu.ng<br>Phone :08033333333                                                                                 |  |  |  |  |  |
| Interswitch MasterCard                                                                                                    |  |  |  |  |  |
| Next>>                                                                                                    |  |  |  |  |  |

• Applicant should select the Card type and click on Next

• Applicant should enter his/her Card details and click on the PAY button

| Anonyr      | nous     |             |           |           |             | Retu       | ırn to mer <u>cha</u> | nt site |
|-------------|----------|-------------|-----------|-----------|-------------|------------|-----------------------|---------|
| Maste       | erCar    | d™ Nai      | ra D      | ebit      |             | Ţ          | N 2                   |         |
| CARD NU     | JMBER    | l           |           |           |             |            |                       |         |
| 12334       | 5677     | 889900      | 0         |           |             |            |                       |         |
| EXPIRY (    | DATE     |             |           | CVV2 (    | What is cvv | 2?)        |                       |         |
| Mar         | •        | 2016        | •         |           |             |            |                       |         |
| Card PIN    |          |             |           |           |             |            |                       |         |
| ••••        |          |             |           |           |             |            |                       |         |
| 0           | 6        | 5           |           |           |             |            |                       |         |
| 1           | 9        | 4           |           |           |             |            |                       |         |
| 7           | 3        | 2           |           |           |             |            |                       |         |
| Clr         | 8        | Del         |           |           |             |            |                       |         |
| By clicking | g Pay, H | have agreed | I to this | s service | 's Terms an | d Conditio | ons                   |         |

After payment, an email address will be sent to your mail containing your PIN for the Application. Also, the Transaction Success Page will show on your screen:

## **Transaction Success**

Dear

Thank you for using PinShop, and thank you for making a purchase from us. Your Transaction ID is CP16072014F09F0C. Should you require further assistance in regards to this purchase or any other matter, kindly email sales@ust.edu.ng and we will be pleased to assist you.

Here is/are your order details. .

Date: 2015-07-16 10:52:26 Amount: ₩

Your PIN is :2

## **APPLICATION PROPER**

• The applicant can now start the application by using the PIN and now clicking on **Start Application**.

Enter Card/Payment Details

| Application Name                                                                                                    | APPLICATION INTO POSTGRADUATE SCHOOL<br>PROGRAMMES FOR 2015/2016 SESSION             |  |  |  |  |
|----------------------------------------------------------------------------------------------------|--------------------------------------------------------------------------------------|--|--|--|--|
| Programme:                                                                                                    | POST-GRADUATE                                                                        |  |  |  |  |
| <ul> <li>Enter your application PIN if</li> <li>Click <b>Buy PIN</b> if you want to</li> <li>Click <b>Start Application</b> to</li> </ul> | you have already started your application<br>o start a fresh application<br>continue |  |  |  |  |
| PIN                                                                                                    |                                                                                      |  |  |  |  |
|                                                                                                    |                                                                                      |  |  |  |  |
| BUY PIN                                                                                                    |                                                                                      |  |  |  |  |

• The **Course Selection** page opens and the applicant selects their Study in View, Faculty, Department and Option respectively. After selections are made, click **NEXT**:

| Course Selection           |                          |  |  |  |  |  |
|----------------------------|--------------------------|--|--|--|--|--|
|                            |                          |  |  |  |  |  |
| You have 0 Hits on this IP |                          |  |  |  |  |  |
| Study In View              | Ph.D                     |  |  |  |  |  |
|                            | Done                     |  |  |  |  |  |
| Faculty                    | P.G. MANAGEMENT SCIENCES |  |  |  |  |  |
| Department                 | P.G. MANAGEMENT          |  |  |  |  |  |
| Option                     | BUSINESS POLICY          |  |  |  |  |  |
| ВАСК                       |                          |  |  |  |  |  |
|                            | NEXT                     |  |  |  |  |  |

• Applicant uploads a clear and recent passport-size photograph of self:

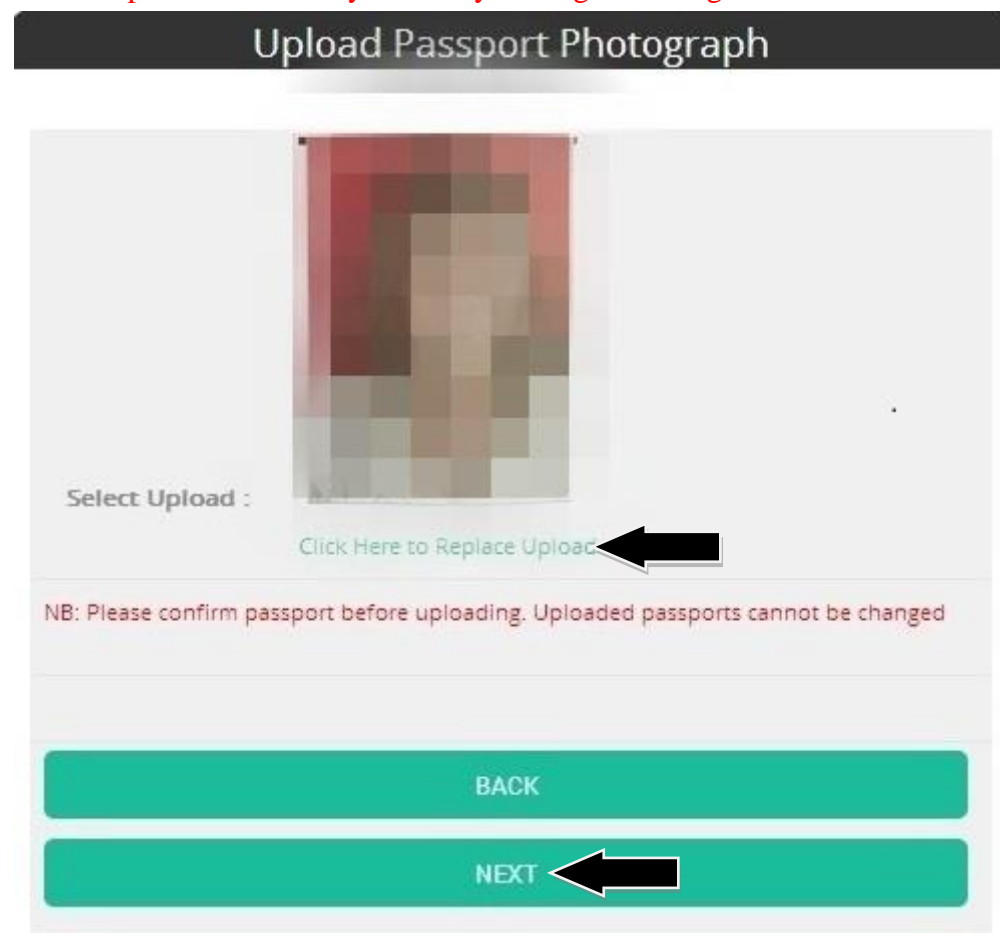

- Confirm that the passport on the Upload Passport page is your own and then click on **NEXT**.
- The following step entails uploading relevant documents which include:
  - O-Level Result
  - Birth Certificate/Age Declaration and
  - First Degree Certificate

Note that the above documents must be uploaded in .pdf

| Upload Documents                                                   |
|--------------------------------------------------------------------|
| Upload Documents                                                   |
| First Sitting Olevel Result (Uploaded)                             |
| Click to Upload Second Sitting O' Level Result                     |
| Birth Certificate/Age Declaration (Uploaded)                       |
| First Degree Certificate (Uploaded)                                |
| Click to Upload Your Masters Degree Certificate (where applicable) |
| NB: All documents MUST be uploaded in PDF format ONLY.             |
| ВАСК                                                               |
| NEXT                                                               |

• Applicant will now move to the next stage where they fill in their **Bio Details**. Note that fields marked asterisk (\*) are mandatory, hence must be completed before applicant can progress to the next stage:

| *Last Name:         |            |     |       | • First Name     |                           |
|---------------------|------------|-----|-------|------------------|---------------------------|
| Other Names:        |            |     |       | Maiden Name      | :                         |
| *Date of Birth:     | 1 •        | 1 • | 195 🔻 | *Marital Status  | : Single 🔹 Gender: Femi 🔻 |
| *Nationality:       | Nizerian 🔻 | 2   |       | *State of Origin | Rivers T                  |
| *Local Gov't. Area: |            |     | 0     | •Contact Address |                           |
| Mobile Phone.:      |            |     |       | *E-Mail          | -                         |
| Father's Name:      |            |     |       | 2                | Father's Address          |
| Mother's Name:      |            |     |       |                  | Mother's Address          |
| Next of Kin's Name: |            |     |       |                  | Next of Kin's Address     |
| Sponsor's Name:     |            |     |       |                  | Sponsor's Address         |
|                     |            |     | BAC   | к                |                           |
|                     |            |     | NEX   |                  |                           |

- After filling in the biodata information, the applicant will have to fill his academic information on the **Institutions Attended** page. This basically includes:
- i. Tertiary Education (Masters, Bachelors, Diplomas or other qualifications already obtained)
- ii. Secondary Education (WAEC, NECO, IGCSE, NABTEB, or other relevant certificate).

## Uploaded Online by www.myschoolgist.com.ng Institutions Attended

| Institut       | tion      | From To   | Qualification | Course     | Grade | Action  |
|----------------|-----------|-----------|---------------|------------|-------|---------|
|                |           |           |               |            |       | REMOVE  |
| RIVERS STATE   |           | 2011 2013 | 3MAS TER'S    | MANAGEMENT |       |         |
| UNIVERSITY OF  | P SCIENCE |           | DEGREE        | SCIENCES   |       |         |
| AND TECHNOL    | .001      |           |               |            |       | 20101/5 |
| RIVERS STATE   |           | 2006 2011 | BACHELOR'S    | MANAGEMENT | 4.65  | REMOVE  |
| UNIVERSITY O   | F SCIENCE |           | DEGREE        | SCIENCES   |       |         |
| AND TECHNOL    | .OGY      |           |               |            |       |         |
| Institution:   |           |           |               |            |       |         |
| Start Date:    | January   | •         |               |            |       |         |
|                | 1970      | •         |               |            |       |         |
| End Date:      | January   | •         |               |            |       |         |
|                | 1970      | •         |               |            |       |         |
|                |           |           |               |            |       |         |
| Qualification: | [Select]  | •         |               |            |       |         |
| Course:        |           |           |               |            |       |         |
| Grade:         |           |           |               |            |       |         |
|                | ENTER     |           |               |            |       |         |
| F              | REMOVE    |           |               |            |       |         |
|                |           |           |               |            |       | _       |
|                |           |           | BACK          |            |       |         |
|                |           |           | NEXT <        |            |       |         |

- Once done, click **NEXT**.
- Next, on the **O/A Level Results** page, the applicant enters o-level details; candidate must supply a minimum of 5 credits in relevant subjects, to complete this stage.
- Incorrect entries can be corrected/removed by aid of the **REMOVE** button:

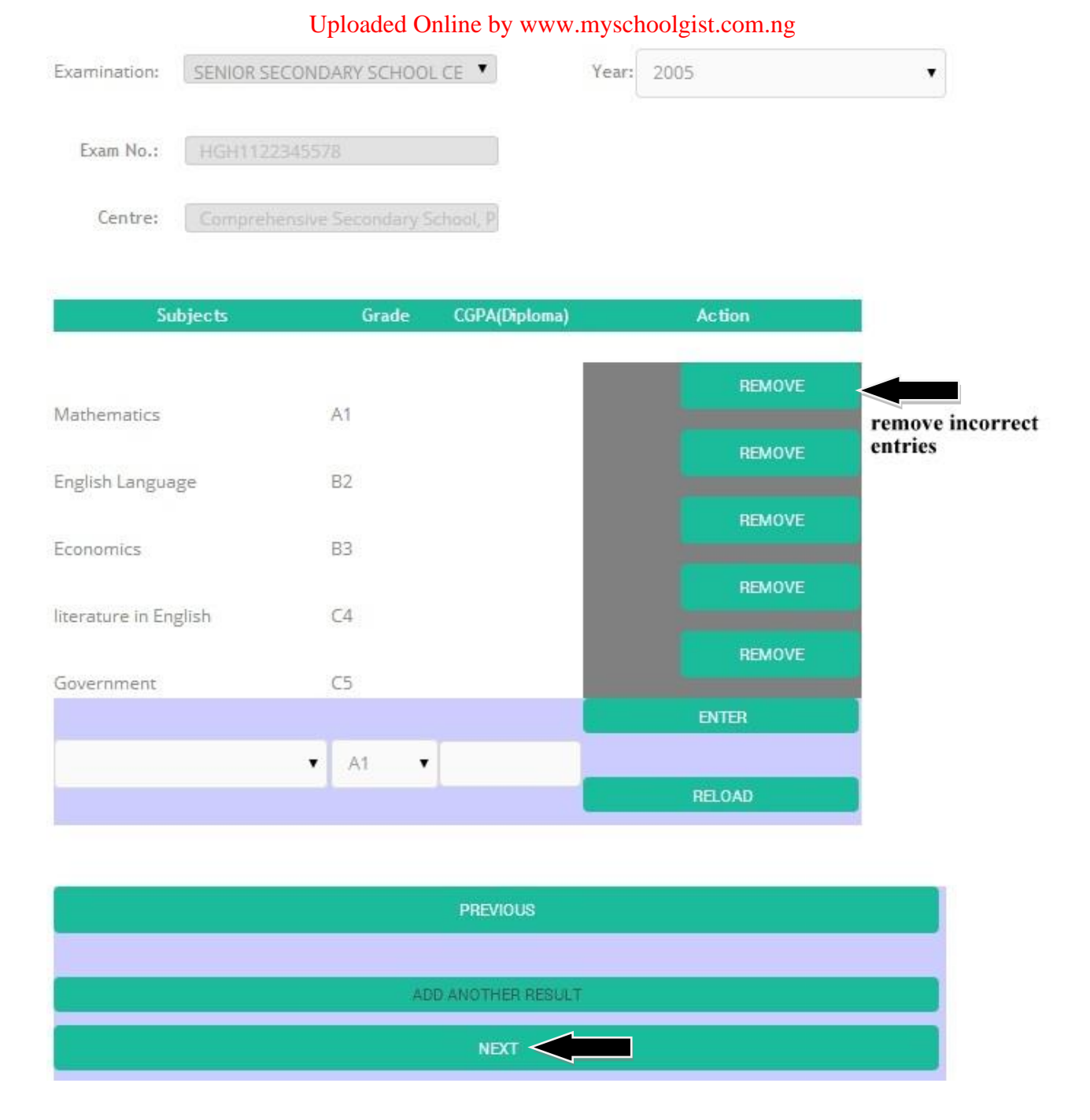

• After the applicant has completed the O-Level result entry, click on the **NEXT** button. This displays the entered results for confirmation. Once applicant has confirmed that results were entered correctly, they can proceed to the next stage by again clicking the **NEXT** button:

|              | Uploaded                | l Online   | by www.m     | yschoolgis   | t.com.ng |
|--------------|-------------------------|------------|--------------|--------------|----------|
| Examination: |                         | •          | Year:        |              | •        |
|              |                         |            |              |              |          |
| Even No. 4   |                         |            |              |              |          |
| Exam No.:    |                         |            |              |              |          |
| Castore      |                         |            |              |              |          |
| centre.      |                         |            |              |              |          |
|              |                         |            |              |              |          |
|              | Subjects (              | Grade      | CGPA(Diploma | )            | Action   |
|              |                         |            |              |              |          |
|              |                         |            |              |              | ENTER    |
|              | ▼                       | T          |              |              |          |
|              | AI                      |            |              |              | RELOAD   |
|              |                         |            |              |              |          |
|              |                         |            |              |              | _        |
|              |                         | PREVIOUS   |              |              |          |
|              |                         |            |              |              |          |
|              | ADD.                    | ANOTHER RE | SULT         |              |          |
|              |                         |            |              |              |          |
|              |                         |            |              |              |          |
| Uploade      | ed Oualifications       |            |              |              |          |
|              |                         |            |              |              |          |
|              |                         |            |              |              |          |
| _            |                         |            |              |              |          |
| Examination: | SENIOR SECONDARY SCHO   | OL         | Year 2       | 2005         |          |
| E No.        | CERTIFICATE(NECO)       |            |              |              |          |
| Exam No.     | HGHTT22345578           | Cohool Do  | -            |              |          |
| Centre       | Comprehensive Secondary | SCHOOL PO  | rt.          |              |          |
|              | harcourt                |            |              |              |          |
|              | Subject                 |            | Grade (      | GPA(Diploma) |          |
|              | Economics               |            | B3           |              |          |
|              | English Language        |            | B2           |              |          |
|              | Government              |            | C5           |              |          |
|              | literature in English   |            | C4           |              |          |
|              | Mathematics             |            | A1           |              |          |

• In the following stage, on the **Referee Details** page, the applicant supplies details of references including name, email address and phone number:

## Referee Details

\*Please enter the information of your referee. A mail will be sent to your referee email address requesting that he/she complete your reference form. On submission of your reference form by your referee, an email of your completed referee form will be sent to your email address. Please PRINT out and submit your completed reference form.

| Referee 1:            |    |
|-----------------------|----|
| Name Of Referee:      |    |
| Referee E-Mail:       |    |
| Referee Mobile Phone: |    |
| Referee 2:            |    |
| Name Of Referee:      |    |
| Referee E-Mail:       |    |
| Referee Mobile Phone: |    |
| Referee 3:            |    |
| Name Of Referee:      |    |
| Referee E-Mail:       |    |
| Referee Mobile Phone: |    |
|                       |    |
| BA                    | кк |
| N                     |    |

- Applicant clicks the **NEXT** button to proceed to the final stage of the application in which they are expected to print the completed application form.
- To print the form, scroll to the bottom of the page and click the PRINT FORM link.

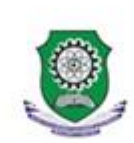

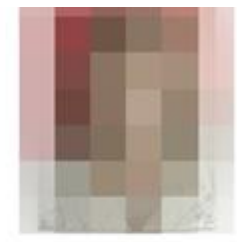

Rivers State University of Science and Technology 2015/2016 Post Graduate Application Form

Course Selection

| Study In View: | M.Sc            | Departments:  | P.G. MANAGEMENT |
|----------------|-----------------|---------------|-----------------|
| Faculty:       | P.G. MANAGEMENT | Option:       | BUSINESS POLICY |
|                |                 |               |                 |
| Entry No.      | 2014/157466     |               |                 |
| Bio Deta       | ils             |               |                 |
| *Last Name:    | 1000            |               | First Name:     |
| *Other Names:  |                 | *Maiden Name: |                 |
|                |                 |               |                 |

#### O/A Level Results

| Examination             | Exam No.      | Center                  | Year | Subject               | Grade |
|-------------------------|---------------|-------------------------|------|-----------------------|-------|
| SENIOR SECONDARY SCHOOL | HGH1122345578 | Comprehensive Secondary | 2005 | Mathematics           | A1    |
| CERTIFICATE(NECO)       |               | School, Port Harcourt   |      |                       |       |
| SENIOR SECONDARY SCHOOL | HGH1122345578 | Comprehensive Secondary | 2005 | English Language      | B2    |
| CERTIFICATE(NECO)       |               | School, Port Harcourt   |      |                       |       |
| SENIOR SECONDARY SCHOOL | HGH1122345578 | Comprehensive Secondary | 2005 | Economics             | B3    |
| CERTIFICATE(NECO)       |               | School, Port Harcourt   |      |                       |       |
| SENIOR SECONDARY SCHOOL | HGH1122345578 | Comprehensive Secondary | 2005 | literature in English | C4    |
| CERTIFICATE(NECO)       |               | School, Port Harcourt   |      |                       |       |
| SENIOR SECONDARY SCHOOL | HGH1122345578 | Comprehensive Secondary | 2005 | Government            | C5    |
| CERTIFICATE(NECO)       |               | School, Port Harcourt   |      |                       |       |

#### Referee Details

| Referee 1 |                       | the second second second second second second second second second second second second second second second s                                                                                                    |
|-----------|-----------------------|----------------------------------------------------------------------------------------------------|
|           | Name Of Referee:      | 2014                                                                                                    |
|           | Referee E-mail:       |                                                                                                    |
|           | Referee Mobile Phone: |                                                                                                    |
| Referee 2 |                       |                                                                                                    |
|           | Name Of Referee:      | al later                                                                                                    |
|           | Referee E-mail:       |                                                                                                    |
|           | Referee Mobile Phone: | ANY CALL IN CALL OF CALL OF CA |
| Referee 3 |                       |                                                                                                    |
|           | Name Of Referee:      |                                                                                                    |
|           | Referee E-mail:       |                                                                                                    |
|           | Referee Mobile Phone: | click here to print                                                                                                    |
|           |                       |                                                                                                    |

• After printing, click on CLOSE APPLICATION to end the session.